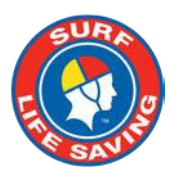

# Sport Event Management System (SEMS)

Club Entry Guide – 2021 NSW Sharkskin IRB Season

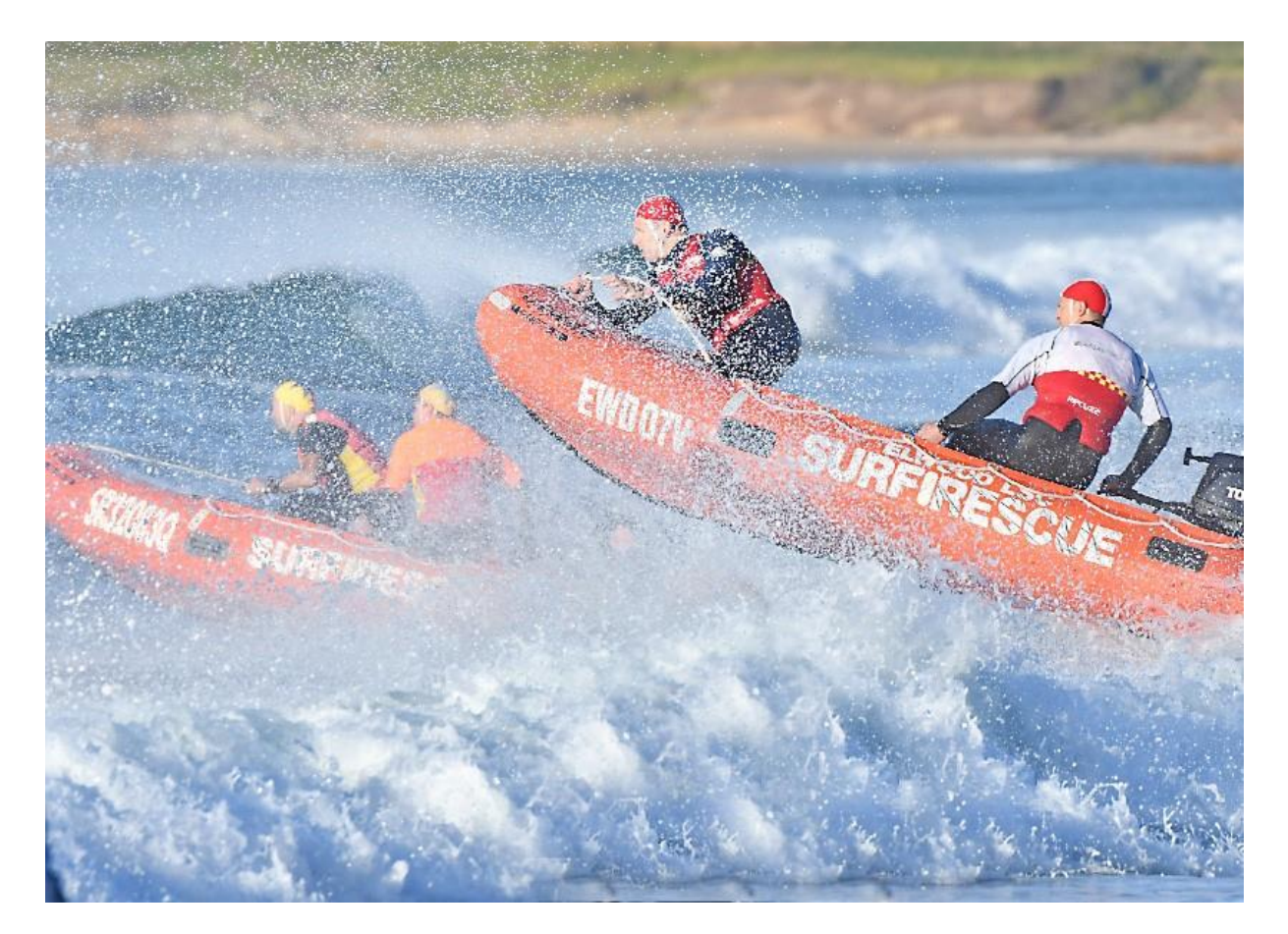

### Contents

| 1.      | Access to SEMS                                     | 3  |
|---------|----------------------------------------------------|----|
| Loggin  | g into SEMS                                        | .3 |
| Can't l | ogin to SEMS or Need SEMS Access                   | .3 |
| 2.      | Entering Competitors by Team Contest               | 3  |
| 3.      | Entering Competitors by Name                       | 6  |
| 4.      | Member is Not Displaying in Qualifying Member List | 7  |
| 5.      | Entering Handlers                                  | 8  |
| 5.      | Entry Reports                                      | 9  |
| 6.      | Need Help?                                         | 9  |

### 1. Access to SEMS

### Logging into SEMS

URL: https://sems.sls.com.au

### Can't login to SEMS or Need SEMS Access

Access to SEMS is assigned by the SLSA IT Helpdesk via the lodgement of a Form 49.

Please Note: to be assigned SEMS functions the user must have an active Members Area log in account.

If you have already been assigned access, please login to SEMS using your Members Area login details

### 2. Entering Competitors by Team Contest

1. When you login to the SEMS it will open on the Home page and a list of Events (carnivals) will display.

| SEMS                  | SEMS 希 Surf Life Saving Australia |                                         |            |            |                 |                  |                            | SuperAdmin, Surf L | ife Saving Australi 👻 🤱 Yvette |
|-----------------------|-----------------------------------|-----------------------------------------|------------|------------|-----------------|------------------|----------------------------|--------------------|--------------------------------|
| HOME 🛋 Event          |                                   | 🗑 Participants                          | 🏛 Finance  |            |                 | B Reports        |                            |                    |                                |
| Search                | Status Open                       | ~                                       | From m 82/ | 01/2019    | <b>To m</b> 02/ | 10/2019          |                            |                    |                                |
| Name                  | -                                 |                                         | Rego Open  | Rego Close | Late Clo        | ose Event Start  | Host Org                   | Location           | Status                         |
| 2019 National IRB Mas | ters Championships                | )                                       | 01/06/19   | 28/06/19   |                 | 12/07/19 08:00   | Surf Life Saving Australia | Kingscliff Beach   | Pre Rego                       |
| 2019 Open IRB Nationa | al Chamnios ships                 | ( ) ( ) ( ) ( ) ( ) ( ) ( ) ( ) ( ) ( ) | 28/05/19   | 28/06/19   | 05/07/1         | 9 12/07/19 07:30 | Surf Life Saving Australia | Cudgen             | Pre Rego                       |
| 2019 Sharkskin NSW R  | 1 IRB Premiership                 |                                         | 01/04/19   | 28/04/19   | 28/04/1         | 9 04/05/19 12:25 | Surf Life Saving Australia | Stockton Beach     | Normal Entry Open              |

- 2. Highlight the Event that you wish to add entries to and click **Open** (located bottom left of screen). For example, the events for the 2021 Sharkskin NSW IRB Series are as follows:
  - 2021 NSW Sharkskin R1 IRB Premiership
  - 2021 NSW Sharkskin R2 IRB Premiership
  - 2021 NSW Sharkskin R3 IRB Premiership
  - 2021 NSW Sharkskin R4 IRB Premiership
  - 2021 NSW Sharkskin State IRB Championship
- The screen will display all the Contests (events) being held in this Event. Highlight (click on) the contest name that you wish to place your entries in and click 'Open' (located bottom left of screen).
   Note: use the filtering options to assist in finding the correct contest.

| <b>℗</b> SE | EMS             | ń            | 10.100            |                 |       |                           |   |                                                |                                          |        | 9           | SuperAdmin, Surf I | lfe Saving Au | strali 🗸 🐣 | Rebecca C      | ocks 🛩 |
|-------------|-----------------|--------------|-------------------|-----------------|-------|---------------------------|---|------------------------------------------------|------------------------------------------|--------|-------------|--------------------|---------------|------------|----------------|--------|
| HOME        | ん Event<br>目 Li | р со<br>st 🔳 | ontests<br>Detail | Participants    | n Fin | iance 🛛 Run<br>🖶 Entrants | 8 | <ul> <li>Results</li> <li>Officials</li> </ul> | <ul><li>Reports</li><li>Points</li></ul> |        |             |                    |               |            | *              | Super  |
| ية. Austral | lian Youth      | Champio      | nships 201        | 9               |       |                           |   |                                                |                                          |        |             |                    |               |            |                |        |
| A Disciplin | e All           |              | ~                 | ) Cla           | 155   |                           | v |                                                | 🔮 Solo/Team                              |        | ~           | 🛊 Gen              | ler           | ÷          |                |        |
| 🛛 Туре      | -               |              | ×                 | Fri             | om 🖀  |                           |   |                                                | То                                       | 8      |             | Stati              | IS            | *          |                |        |
| Туре        |                 | Code         | Contest M         | Name            |       | Contest Class             | 5 | Team/So                                        | lo Minim                                 | um Age | Maximum Age | Start              | Location      | Entrants   | Status         | ^      |
| 2 Person R& | R               | 3608         | U15 Mixe          | ed 2 Person R&R |       | U15 Mixed                 |   | Team                                           | 13                                       |        | 15          |                    |               | 0          | Open           | ^      |
| 5 Person R& | R               | 35           | U15 Mixe          | ed 5 Person R&R |       | U15 Mixed                 |   | Team                                           | 13                                       |        | 15          |                    |               | 0          | Open           |        |
| Beach Flags |                 | 1101         | U15 Male          | e Beach Flags   |       | U15 Male                  |   | Solo                                           | 14                                       |        | 15          |                    |               | 0          | Open           |        |
| Beach Flags |                 | 2101         | U15 Fem           | ale Beach Flags |       | U15 Female                |   | Solo                                           | 14                                       |        | 15          |                    |               | 0          | Open           |        |
| Beach Flags |                 | 1102         | H + Male          | e Beach Flags   |       | U14 Male                  |   | Solo                                           | 13                                       |        | 14          |                    |               | 0          | Open           | Ŷ      |
| + New       | 🖋 Оре           | en 🥢         |                   |                 |       |                           |   |                                                |                                          |        |             |                    |               | Total numb | er of contests | - 43   |

#### 1 Click the **'Teams'** sub-menu tab.

| но            | SEN                    | Vent ► Contests                            | ife Saving Australia    | finance  | 10 Ru       | n 🔺 R           | esults             | Reports           |    |        |     |
|---------------|------------------------|--------------------------------------------|-------------------------|----------|-------------|-----------------|--------------------|-------------------|----|--------|-----|
| 杰             | Australian Y           | outh Championships                         | 5 2019 💌 U15 Female Bea | ch Relay |             |                 | ais s <sup>y</sup> | Points            |    |        |     |
| <b>알</b><br>송 | Teams<br>Surf Life Sav | ing Australia                              |                         | Q Nan    | ne          |                 |                    |                   | Su | Team A | ust |
| 2             | Name<br>Team A         | Organisation<br>Surf Life Saving Australia | Contest Status<br>Open  | Entry    | Competitors | Assistants<br>0 | Exempts            | Reserves<br>0     |    | Name   | •   |
|               |                        |                                            |                         |          |             |                 |                    |                   |    |        |     |
|               |                        |                                            |                         |          |             |                 |                    |                   |    |        |     |
|               |                        |                                            |                         |          |             |                 |                    |                   |    |        |     |
|               |                        |                                            |                         |          |             |                 |                    | 0 of 9999 maximum | (  | Edit 3 | ١   |
| (+            | Add 2                  | )                                          |                         |          |             |                 |                    | - Withdraw        |    |        |     |

Click **'Add'** (located bottom left of screen) to create a team name. The system defaults to Alphabetical team names **Note:** you must create the team name before you can add team members

|           |                                                                    | 👹 Team Members                      |                    |                                                |       |
|-----------|--------------------------------------------------------------------|-------------------------------------|--------------------|------------------------------------------------|-------|
| ts Exempt | s Reserves                                                         | Competitors Competitors Competitors | its<br>reanisation | Change team<br>name by removing                | Age F |
|           | <ul> <li>Name</li> <li>Multi-Org</li> <li>South Maroubr</li> </ul> | Team A                              |                    | Team A and<br>typing in your<br>preferred name |       |
| I.        | Done                                                               | Cancel                              |                    |                                                |       |
|           |                                                                    |                                     |                    |                                                |       |
|           |                                                                    |                                     |                    |                                                |       |

Click 'Done'

Highlight the team name you want to add members to ie: Team A and click 'Edit' (located bottom right of screen).
 By default, a list of eligible entrants will display.

- 1. To add a competitor, highlight their name and
- 2. click the + to move them into the team.

| 脊 Surf Life Saving Australia |                               | Competitor 🗸           | -     |           |         | Team A Team A       | 8           |                   |        |     | Incr             | omplete  |
|------------------------------|-------------------------------|------------------------|-------|-----------|---------|---------------------|-------------|-------------------|--------|-----|------------------|----------|
| Q, Name                      | <ul> <li>Qualified</li> </ul> | Refresh                |       |           |         | 1/4 Competitors (1) | F)          |                   |        |     |                  |          |
| Name                         |                               | Organisation           | Age   | Qualifies | 2       | Name                | Is Reserve? | Organisation      | Gender | Age | Role             | Qualifie |
| Elyse Abrahams               |                               | Wanda                  | 13    | Yes       |         | 🆀 Chloe Adam        |             | Coogee Beach (WA) | F      | 14  | 🗸 General Comp 🗸 | Yes      |
| Charli Ackerman              |                               | Burleigh Heads Mowbray | Pa 13 | Yes       | -       |                     |             |                   |        |     |                  |          |
| Chioe Adam                   |                               | Coogee Beach (WA)      | 14    |           | 🛆 Done  |                     |             |                   |        |     |                  |          |
| Matilda Adams                |                               | Nobbys Beach           | 14    | Yes       | ¥ Close |                     |             |                   |        |     |                  |          |
| Chanel Albion                |                               | Bilinga                | 13    | Yes       | · ciose |                     |             |                   |        |     |                  |          |
| Gracie Albion                |                               | Bilinga                | 14    | Yes       |         |                     |             |                   |        |     |                  |          |
| Lucy Alexander               |                               | Elouera                | 13    | Yes       |         |                     |             |                   |        |     |                  |          |
| Mayte Alexander              |                               | Trigg Island           | 14    | Yes       |         |                     |             |                   |        |     |                  |          |
| Sienna Algeri                |                               | Sorrento (WA)          | 14    | Yes       |         |                     |             |                   |        |     |                  |          |
| Lucy Allan                   |                               | Mandurah               | 14    | Yes       |         |                     |             |                   |        |     |                  |          |
| Ginger Allen                 |                               | Cudgen Headland        | 14    | Yes       | -       |                     |             |                   |        |     |                  |          |

The **Choose Role** screen will display. The highlighted member will need to be assigned a specific role based on the role they are eligible for and which role they perform within IRB Team.

|      |                                                                    |            | 0/4 C | etitor |  |
|------|--------------------------------------------------------------------|------------|-------|--------|--|
| Choo | se Role                                                            |            |       |        |  |
|      | <b>David Dubois</b> qualifies<br>multiple roles, please cl<br>one: | for<br>hoo | se    |        |  |
|      | IRB Driver                                                         | I          | ~     |        |  |
|      | IRB Driver                                                         |            |       |        |  |
|      | IRB Crewman                                                        |            |       |        |  |
| Ver  | IRB Patient                                                        |            |       |        |  |
| Yes  | IRB Patient                                                        |            |       |        |  |

Continue to add competitors to the team. You will be able to view on the right-hand side: -

- a. Team Name you can edit the team name if required.
- b. See the number of competitors entered and total number required for the contest
- c. The teams are marked as incomplete until all team members are entered. You can save an incomplete team and update later.
- d. The Role assigned to each member of the team.
- 5. Click 'Done' to the save the team

|   | Name              | Is Reserve? | Organisation   | Gender | Age | Role                | Qualifie |
|---|-------------------|-------------|----------------|--------|-----|---------------------|----------|
| ۵ | Phillip Stivano   |             | South Maroubra | М      | 38  | 🗸 Surf Boar Sweep 😒 | Ves      |
| 4 | Ryan Airlie       |             | South Maroubra | М      | 38  | 🖌 General Comp 🛩    | Ves      |
| 4 | Ben Hall          |             | South Marcubra | М      | 19  | 🖌 General Comp 🗸    | Yes      |
| 4 | Thomas Micjannett |             | South Maroubra | м      | 23  | 🗸 General Comp 😒    | Yes      |
| ۵ | David Reid        |             | South Maroubra | MC     | 1   | 🖌 General Comp., 🐱  | Yes      |

# 3. Entering Competitors by Name

Entering competitors by name is just another way to make your solo contest entries.

**Note:** if you wish to enter competitors into a Team Contest by name using the 'Participants' tab you need to create the team name first. How to do this is detailed in Section 2 of this user guide.

- 1. From the Contest Lists screen click on the 'Participates' menu tab.
- 2. Ensure that 'all contests' has been selected and you tick the checkbox 'Meet Criteria' and 'Not Entered'.
- The system will then display all eligible club members.
   Click on the name of the competitor that you wish to ADD, highlighting their name
- 4. Click on the Add button and the system will display all eligible contest that the competitor is able to be entered into.

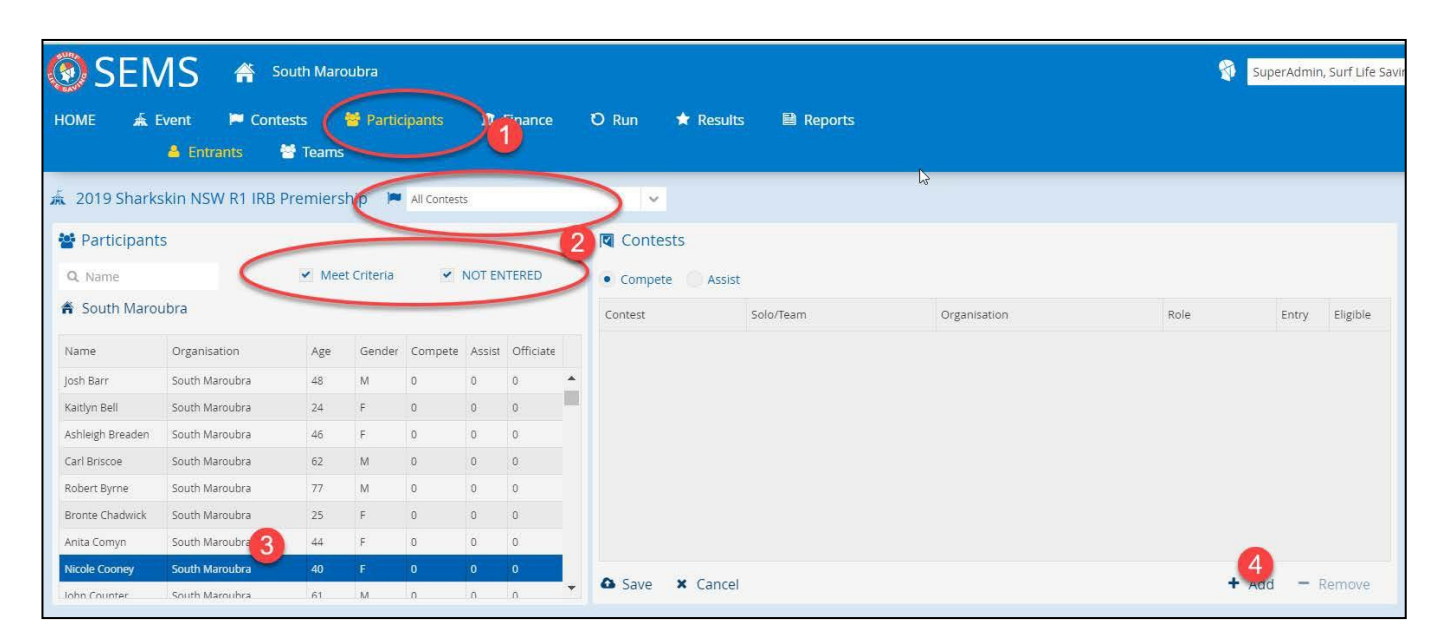

5. Using the checkboxes, tick the contest that you wish to add the competitor into, select the appropriate team eg: Team A, select the Role and then click ADD

| Add      | Nicole Cooney as Competitor | for South Maroubra          |               | ×    |
|----------|-----------------------------|-----------------------------|---------------|------|
| ~        | Meets Criteria              |                             | ✓ Solo        | Team |
|          | Contest                     | Solo/Team                   | Role          |      |
| ~        | Open Female Rescue Tube     | Team A - South Maroubra 🗸 🗸 | ✓ IRB Crewman | ~    |
|          | 35+ Yrs Mixed Rescue Tube   | ~                           | ✓ IRB Patient | ~    |
| ~        | Open Female Mass Rescue     | Team A - South Maroubra     | ✓ IRB Driver  | ~    |
| <b>~</b> | 35+ Yrs Mixed Mass Rescue   | ~                           | ✓ IRB Patient | ~    |
|          | Rookie Mass Rescue          | ~                           | ✓ IRB Patient | ~    |
|          |                             | Add Cancel                  |               |      |

## 4. Member is Not Displaying in Qualifying Member List

The default display is for qualifying members that are eligible to be entered a specific contest. If a member does not display untick the **'Qualified'** Box for team entries.

To view why a member does not qualify for a contest click on the **red NO** next to the person's name and a pop up will display why this member does not qualify for a contest. (*Please note the popup will go away when you move your mouse*).

| 🛣 Australian Youth Champio | onships 2019 🔎 U15 Female 2Kr | m Beach Run |         | ~        |      |                                                                                                    |                                                |                                                           |           |
|----------------------------|-------------------------------|-------------|---------|----------|------|----------------------------------------------------------------------------------------------------|------------------------------------------------|-----------------------------------------------------------|-----------|
| 🚰 Candidates               |                               |             |         | Competit | ors  |                                                                                                    |                                                |                                                           |           |
| Q cocks                    | Qualifying Member             | s Only      |         | Name     | Club |                                                                                                    | Age                                            | Role                                                      | Qualifies |
| Refresh                    |                               |             |         |          |      |                                                                                                    |                                                |                                                           |           |
| A Clovelly                 | Competitor                    | ~           |         |          |      |                                                                                                    |                                                |                                                           |           |
| Name                       | Club                          | Ast         | Qualifi |          |      |                                                                                                    |                                                |                                                           |           |
| Molly Cocks                | Clovelly                      | 23          | - Im    |          |      |                                                                                                    |                                                |                                                           |           |
| Patrick Cocks              | Clovelly                      | 22          | No      |          |      |                                                                                                    |                                                | Molly Cocks                                               |           |
| + >                        |                               |             |         |          |      | Membership<br>Member<br>Contest Class<br>X Age betw                                                                                        | of a club<br>Rules<br>veen 14                  | : Clovelly<br>and 15                                      |           |
| ✿ Save ★ Cancel            |                               |             |         |          |      | <ul> <li>F</li> <li>Patrol Hours</li> <li>Minimur</li> <li>Event Criteria</li> <li>Age betx</li> <li>Registra</li> <li>Surf Res</li> </ul> | n 25 pati<br>veen 12<br>tion Seas<br>cue Certi | rol hours<br>and 14<br>son 2018<br>fricate (CPR Endorsed) |           |

Club Officers are unable to add 'non-qualifying competitors' to contests. If you have a competitor how qualifies for a pro-rata of 2018 competition patrol hours you will need to email the IT Helpdesk **sems@slsa.asn.au** so they can be entered as an exemption. We will need to know the following information:

- Reason why the competitor can not be added by the club. Ie: only gained BM Jan 2019 therefore does not have the minimum competition patrol hours set by State.
- Club Name
- Name of Event (Carnival)
- Name of Contest (Race)
- Team name
- Name of the competitor and the role the competitor ie: Driver, Crew or Patient.

### 5. Entering Handlers

| 1  | Click 'Contacts' | highlight the <b>'Handle</b> | r' contact and click 'Onan' | (located bottom left of screen)   |
|----|------------------|------------------------------|-----------------------------|-----------------------------------|
| ±. | CHER COMESIS,    | , mgimgint the <b>nanule</b> | contest and there open      | (Incared politoni left of screen) |

| 🕑 SEI          | MS          | i Clovelly     |             |      |               |         |            |           | 1        | Officer, Clovelly |                | · 🍐      | Molly Cock | cs 🛩 |
|----------------|-------------|----------------|-------------|------|---------------|---------|------------|-----------|----------|-------------------|----------------|----------|------------|------|
| HOME 🛦         | Event       | Contests       | 😁 Particip  | ants | 🏛 Finance     | 🛣 Re    | sults      | 🖿 Repo    | orts     |                   |                |          |            |      |
| 1              | ≡ List      | 💷 Detail       | 🕅 Criteria  | 🙁 R  | toles  😭 E    | ntrants | <b>å</b> ( | officials | ₽ Pol    | nts               |                |          |            |      |
| 魚 Open IRB     | National Ch | ampionships    |             |      |               |         |            |           |          |                   |                |          |            |      |
| A Discipline   | All         | ~              | Class       |      |               | ~       | 🔮 Solo     | /Team     |          | ~                 | Gender         |          | 2          |      |
| <b>О</b> Туре  |             | ~              | From        | 6    |               |         | То         |           | <b>m</b> |                   | Status         |          | ~          |      |
| Туре           | Code        | Contest Name   |             |      | Contest Class | Te      | am/Solo    | Minimu    | ım Age   | Maximum Age       | Start Cocation | Entrants | Statu:     | ^    |
| Handler        |             | IRB Handler    |             |      | Open Mixed    | So      | lo         | 15        |          | 100               | -              | 0        | Open       |      |
| IRB Mass Rescu | e           | Open Female N  | lass Rescue |      | Open Female   | Te      | am         | 15        |          | 100               |                | 0        | Open       | - 68 |
| IRB Mass Rescu | e           | Open Male Ma   | ss Rescue   |      | Open Male     | Te      | am         | 15        |          | 100               |                | 0        | Open       |      |
| IRB Relay      |             | Open Market    | B Relay     |      | Open Mixed    | Te      | am         | 15        |          | 100               |                | 0        | Open       |      |
| IRB Rescue Tub | 2           | Ppen Fernale R | escue Tube  |      | Open Female   | Te      | am         | 15        |          | 100               |                | 0        | Open       | ¥    |

- 2. At the next screen click 'Entrants' from the sub menu tab.
- 3. By default, a list of eligible entrants will display
- 4. Highlight the 'handlers' name and click the + to add them to the 'competitors list' on the right side of the screen.
- 5. Continue adding your handlers and then click 'Save' (located bottom left of screen)

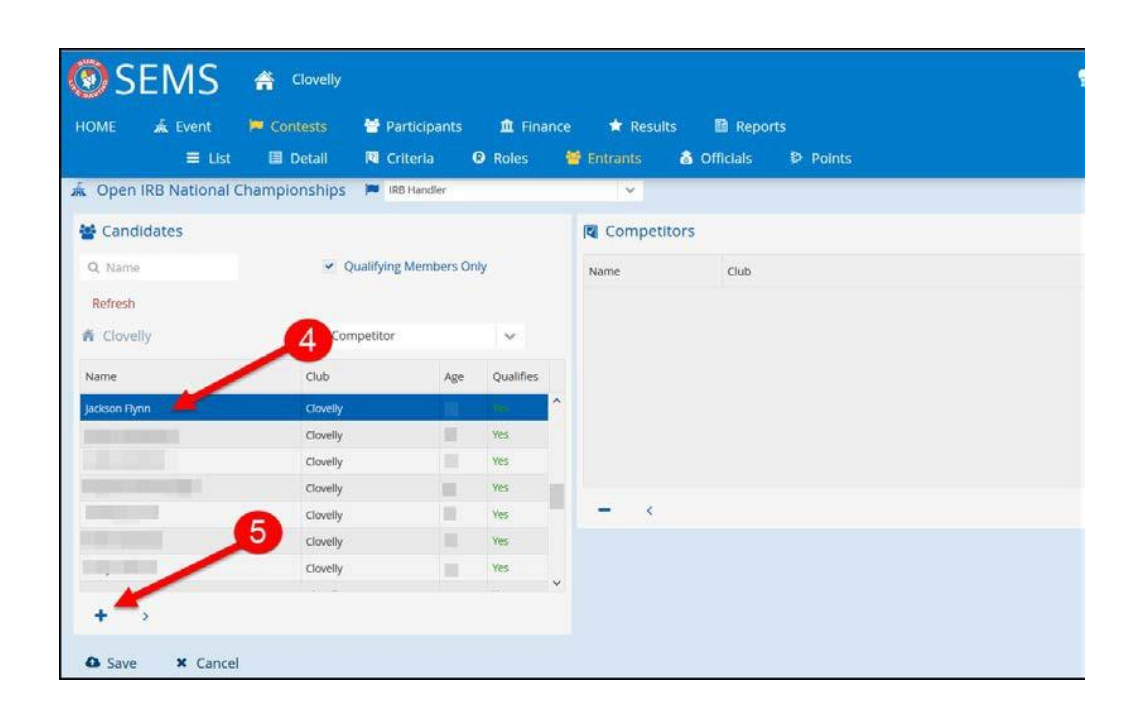

## 5. Entry Reports

To run a report of your entries, click the **'Reports'** menu tab and select your report type from the drop-down eg. Full Competitor List.

.....

| SEMS 🍵 South Maroubra |              |                |                |                                                                                                    |                                                                            |                     |           |  |  |  |
|-----------------------|--------------|----------------|----------------|----------------------------------------------------------------------------------------------------|----------------------------------------------------------------------------|---------------------|-----------|--|--|--|
| НОМЕ                  | 🛦 Event      | 🏳 Contests     | 👑 Participants | 🏛 Finance                                                                                                    | ບ Run                                                                      | 🖈 Results           | 🗎 Reports |  |  |  |
| <u> 禾</u> 2019 Sl     | harkskin NSW | R1 IRB Premier | ship 🗎 Report  | 1                                                                                                    |                                                                            | ~                   |           |  |  |  |
|                       |              |                |                | Full Competitor Li<br>Full Competitor Li<br>Full Competitor Li<br>Contest List Detail<br>Event Program Re<br>Final Results repo<br>Point Score Repor | st – Patrol Ho<br>st - Alphabetic<br>st - Random C<br>s<br>port<br>rt<br>t | urs<br>cal<br>Drder |           |  |  |  |

Once you have selected your desired report, you will be given several report options. Print all entries for all contests or you can filter the report and include team names.

| SEMS A South Maroubra                                          |                |                |                            |            |           |         |  |  |  |  |  |
|----------------------------------------------------------------|----------------|----------------|----------------------------|------------|-----------|---------|--|--|--|--|--|
| HOME 🔺 Event                                                   | 🏳 Contests     | 😁 Participants | 🏛 Finance                  | ບ Run      | 🖈 Results | Reports |  |  |  |  |  |
| 杰 2019 Sharkskin NSW                                           | R1 IRB Premier | rship 🗎 Report | Full Competitor List - Alp | phabetical | ~         |         |  |  |  |  |  |
| 🔒 Report Options                                               |                |                |                            |            |           |         |  |  |  |  |  |
| All Contests                                                   | ~              |                |                            |            |           |         |  |  |  |  |  |
| IRB                                                            | ~              |                |                            |            |           |         |  |  |  |  |  |
| IRB Mass Rescue                                                | ~              |                |                            |            |           |         |  |  |  |  |  |
| Open Male (IRB)  Include team members Branch State Show Report | ¥              |                |                            |            |           |         |  |  |  |  |  |

### 6. Need Help?

If you require any assistance completing your entries, please contact the SLSA IT Helpdesk.

Email: sems@slsa.asn.au